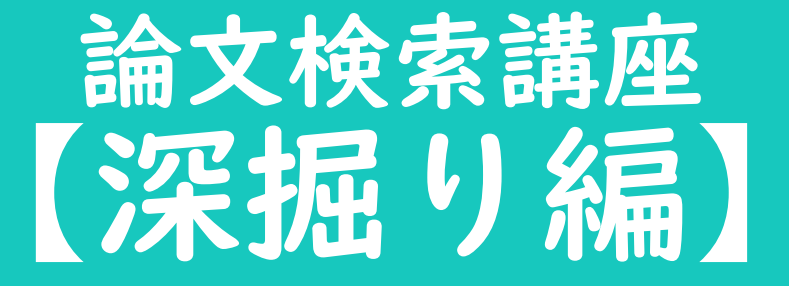

## 研究デザインを絞って 論文を探したい

## 掛合せ検索 絞り込み検索

医学薬学系の論文を検索・吟味する際は、研究デザインごとの長所と短所をよく知り、 研究結果にどのようなバイアスが入り込む余地があるのかを丁寧に考察した上で論文情報を扱うことが重要です。 また、オリジナルの研究に基づく論文なのか、先行研究を題材とする論文なのかを常に意識しておく必要があります。

発行年による絞り込み検索、検索履歴を利用した掛合せ検索と合わせて、 研究デザイン(症例対照研究、ランダム化比較試験等)・論文タイプ(原著論文、総説、会議録等) による絞り込みの方法について紹介します。

1

論文検索講座 **深掘り編** 

これを使おう!

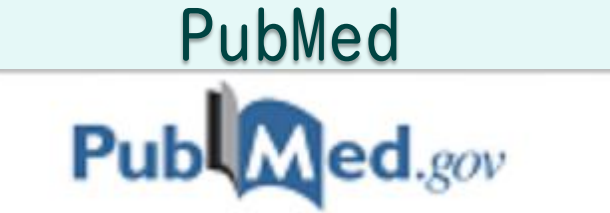

学内にいる時は図書館ホームページから。 学外から調べものをする時はRemoteXsから入ることで 学内にいる時と同じ状態になります。

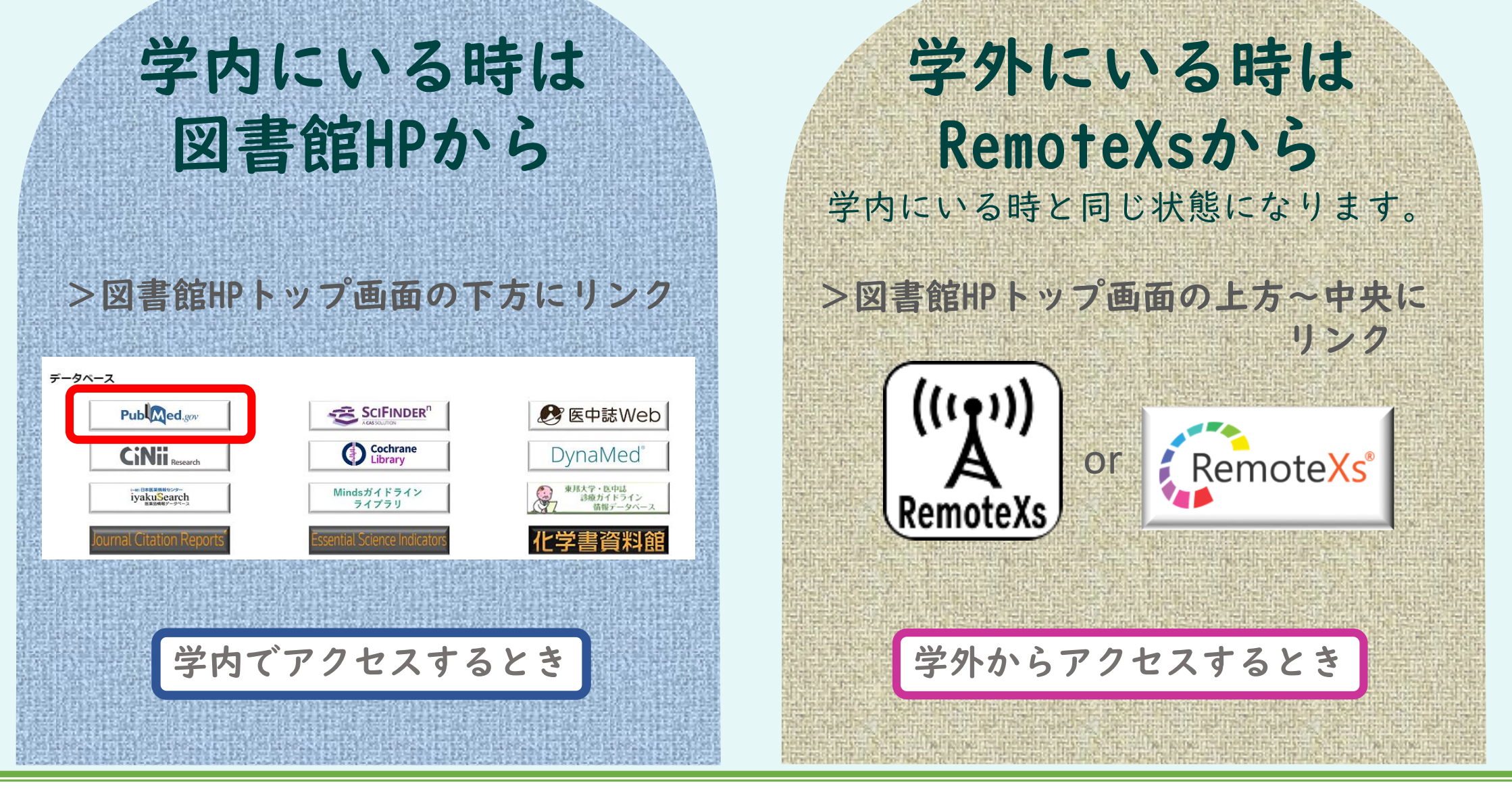

論文は、学内と学外(RemoteXsに入っていない状態)から検索するのでは、全文を読めるものと読めないものにとても大きな差が出ます。

#### 論文検索講座 **深掘り編**

機能①

### 発行年で絞り込む

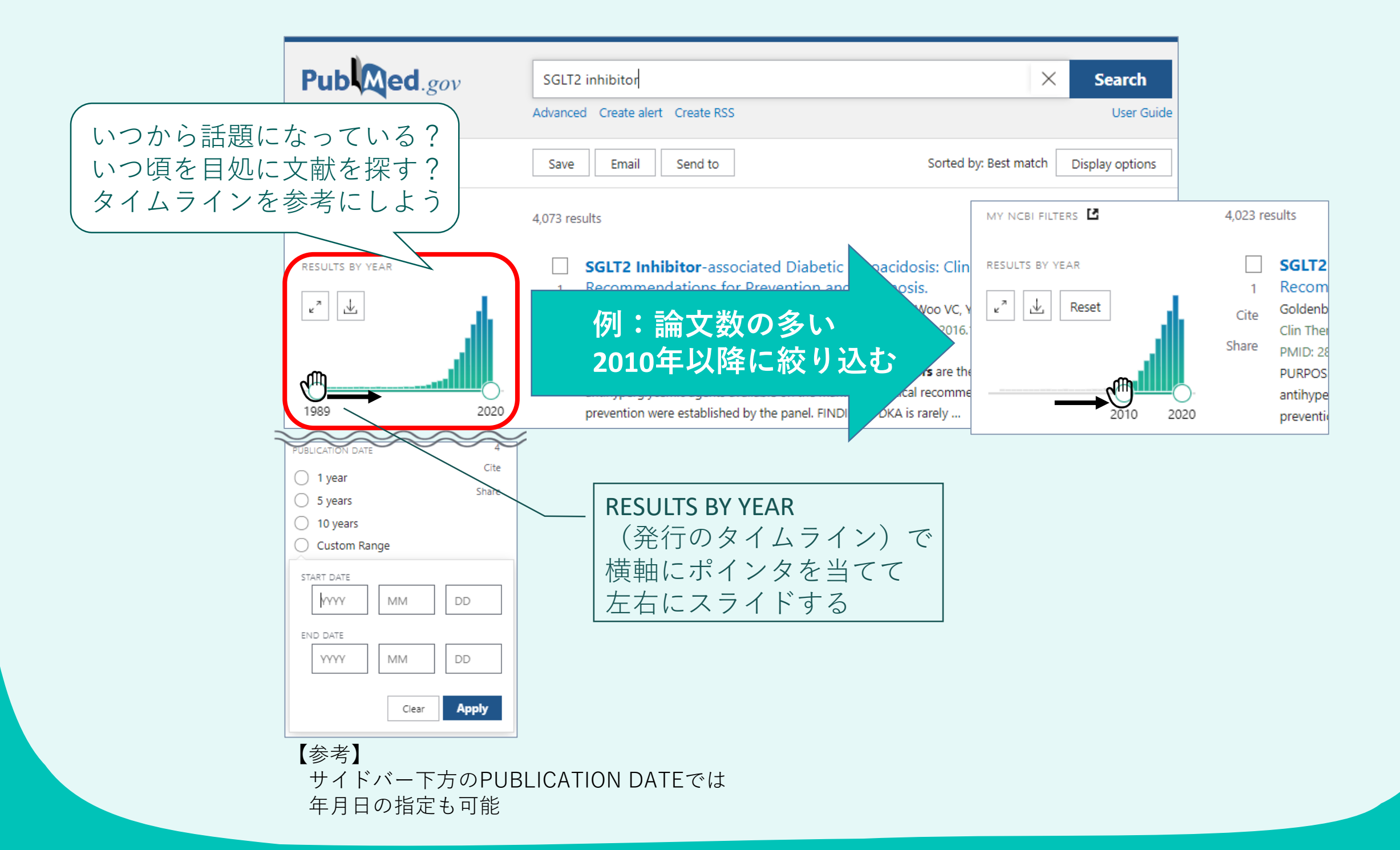

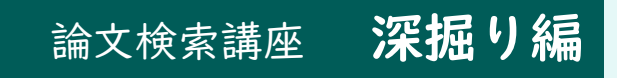

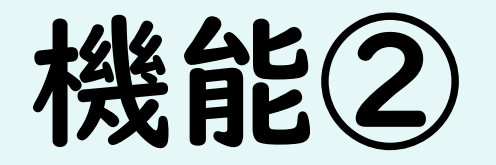

## 検索履歴を掛け合わせる

|                                                                          | Pub Med.gov                                           | canaglifloizin<br>Advanced Crea | te alert Create RSS                 | X Search<br>User Guide                |                                  |                                             |
|--------------------------------------------------------------------------|-------------------------------------------------------|---------------------------------|-------------------------------------|---------------------------------------|----------------------------------|---------------------------------------------|
|                                                                          | My NCBI FILTERS 🖪                                     | Save Er                         | Send to                             | Sorted by: Best match Display options |                                  | ①検索ボックス下の<br>Advancedをクリック                  |
|                                                                          | PubMed Advanced S                                     | earch Build                     |                                     |                                       |                                  |                                             |
|                                                                          | Add terms to the query box                            |                                 |                                     |                                       | User Guide                       | ②掛け合わせたい履歴の<br>Actionsで Add query を<br>クリック |
|                                                                          | All Fields   Enter a search term  AND Show  Query box |                                 |                                     |                                       |                                  | 2つ目以降は                                      |
| (amputation) AND (SGLT2 inhibitor AND (2010:2020[pdat])) × Search いずれかを会 |                                                       |                                 |                                     |                                       |                                  | Add with AND/OR/NOTの<br>いずれかをクリック           |
|                                                                          | History and Search I                                  | Details                         | Delete                              |                                       |                                  |                                             |
| )                                                                        | Search Actions De                                     | etails Query                    |                                     |                                       | Results Time                     | ③Query boxに検索式が                             |
|                                                                          | #9 Ad                                                 | dd with AND                     | GLT2 inhibitor Filters: from 2010 - | - 2020                                | 4,023 01:29:04                   | 作成される                                       |
|                                                                          | #8 ••• Ad<br>#3 ••• Ad                                | ld with OR<br>ld with NOT       | GLT2 inhibitor<br>GLT2 inhibitor    |                                       | 4,073 01:28:57<br>4,073 01:12:06 | Searchをクリック                                 |

#### 論文検索講座 **深掘り編**

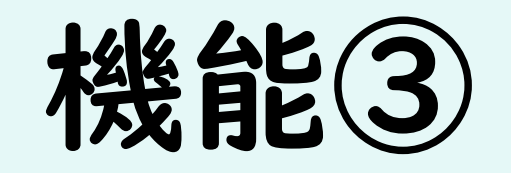

#### 研究デザインで絞り込む

#### サイドバーにあるARTICLE TYPEから指定したい研究デザインや論文タイプを選びましょう

| RESULTS BY YEAR                                                                                                    | Filters applied: Observational Study. Clear all                                                                                                    |
|----------------------------------------------------------------------------------------------------|----------------------------------------------------------------------------------------------------|
| 2017 2020                                                                                                    | <ul> <li>Risk of lower extremity amputations in people with type 2 diabetes mellitus<br/>treated with sodium-glucose co-transporter-2 inhibitors in the USA: A<br/>retrospective cohort study.<br/>Yuan Z, DeFalco FJ, Ryan PB, Schuemie MJ, Stang PE, Berlin JA, Desai M, Rosenthal N.</li> <li>Diabetes Obes Metab. 2018 Mar;20(3):582-589. doi: 10.1111/dom.13115. Epub 2017 Oct 11.<br/>PMID: 28898514 Free PMC article.</li> </ul> |
| TEXT AVAILABILITY                                                                                                    | with sodium glucose co-transporter 2 (SGLT2) inhibitors overall, and canagliflozin specifically, compared with non-SGLT                                                                                                    |
| Free full text Full text Full text                                                                                        | <ul> <li>Safety and effectiveness of empagliflozin in Japanese patients with type 2</li> <li>diabetes: interim analysis from a post-marketing surveillance study.</li> <li>Kaku K, Chin R, Naito Y, Iliev H, Ikeda R, Ochiai K, YasurA.</li> </ul>                                                                                                    |
| ARTICLE ATTRIBUTE  Associated data  ARTICLE TYPE                                                                          | Expert Opin Drug Saf. 2020 Feb;19(2):211-221 doi: 10.1080/14740338.2020.1694659. Epub 2019<br>PMID: 31769309<br>Background: Sodium-glucose cetransporter-2 (SGLT2) inhibitors are effective treatments for tyl<br>diabetes mellitus (T2DM)Hypoglycemia, urinary tract infection, genital infections, volume deple                                                                                                    |
| Books and Documents                                                                                                    | diabetic ketoacidests, and lower I                                                                                                    |
| <ul> <li>Clinical Trial</li> <li>Controlled Clinical Trial</li> <li>Meta-Analysis</li> <li>Observational Study</li> </ul> | Bisk of amputations associated with SGLT2 inhibitors compared to DPP-4         inhibitors: A propensity-matched cohort study.         Adimadhyam S, Lee TA, Calip GS, Smith Marsh DE, Layden BT, Schumock GT.         Diabetes Obes Metab. 2018 Dec;20(12):2792-2799. doi: 10.1111/dom.13459. Epub 2018 Aug 5.         Share       PMID: 29971914                                                                                       |
| Randomized Controlled<br>Trial<br>Review                                                                                  | AIM: To determine the risk of <b>amputations</b> associated with <b>sodium-glucose</b> co- <b>transporter-2</b><br><b>inhibitors</b> (SGLT2i) relative to dipeptidyl peptidase-4 <b>inhibitors</b> (DPP4i)The incidence of <b>amputations</b><br>was higher among SGLT2i pat                                                                                                    |
| Systematic Review                                                                                                    | The effect of dapagliflozin on glycaemic control and other cardiovascular disease                                                                                                    |
| Additional filters                                                                                                    |                                                                                                    |
| Reset all filters                                                                                                    | 参考】<br>必要なオプションが表示されていない時は、                                                                                                    |
|                                                                                                    | Additional Filtersから追加した上で、✔を入れます                                                                                                    |

# 深掘り編

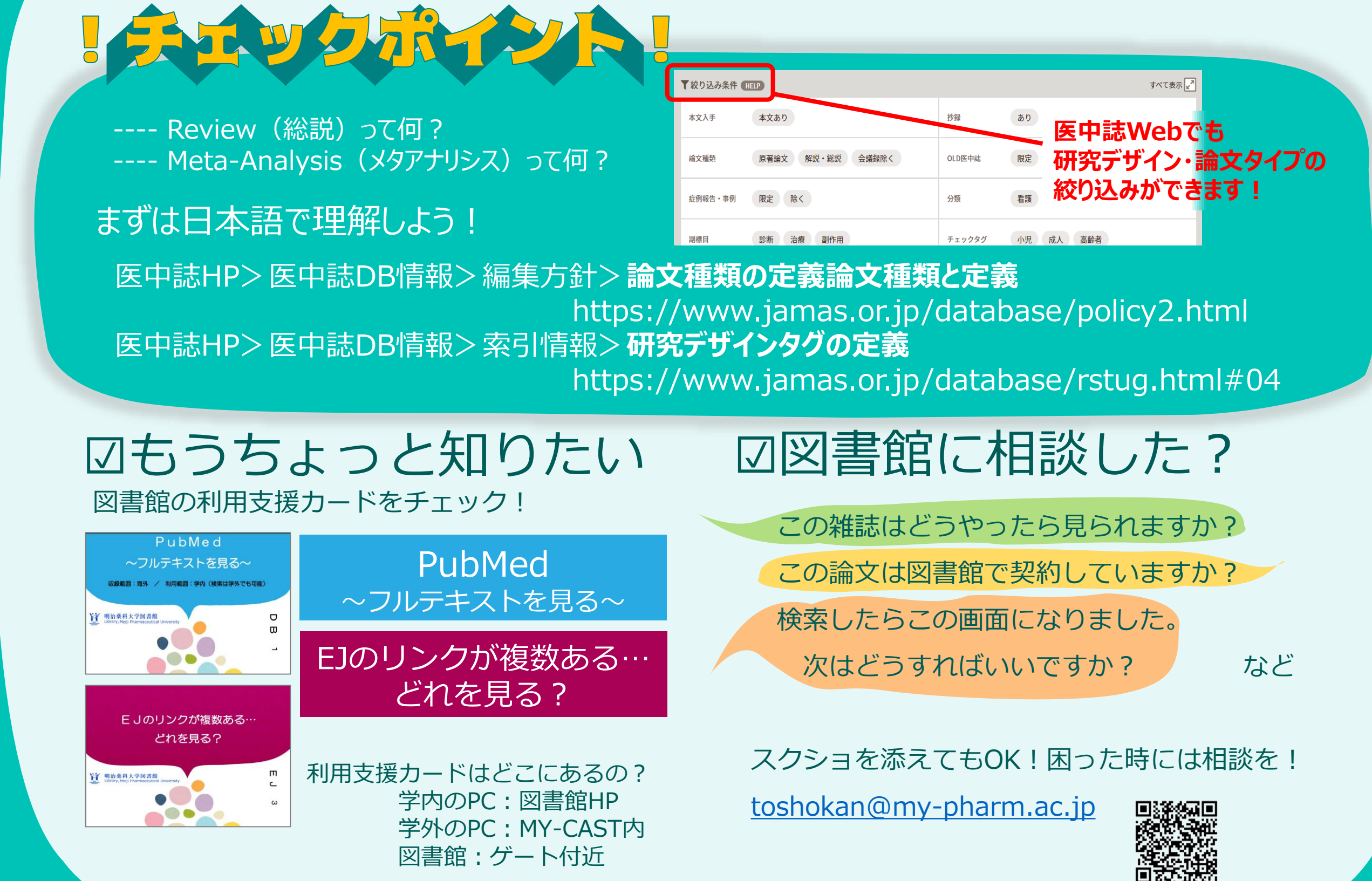